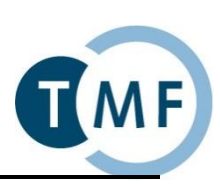

## Dockerbank II Praktische Übung: Komplexbeispiel tranSMART

Linuxroot:docker | SSH (putty): localhost:22Postgrespostgres:docker | PgAdmin3: localhost:5432 | psql -h transmart-db -U <username> -d postgresDateien:Übungen: /docker/exercise | Lösungen: /docker/solution | Cheatsheet: /docker/dockercheatsheet.txttransMARTadmin:admin | http://localhost:8080/transmart

| Nr. | Aufgabe                                                                                                    |
|-----|----------------------------------------------------------------------------------------------------|
| 1   | Erstellung einer tranSMART-Datenbank                                                                               |
| 1.1 | Verbinden Sie sich mit der laufenden Workshop-VM mit Hilfe von putty (http://www.putty.org) über die Adresse       |
|     | localhost und Port 22. Melden Sie sich mit Benutzernamen/Passwort root/docker an.                                  |
| 1.2 | Navigieren Sie in den Ordner cd /docker/exercise/part1.                                                            |
| 1.3 | Lesen sie die Beschreibungen der zwei im eigenen Docker-Compose zu nutzenden Container                             |
|     | https://hub.docker.com/r/tmfev/transmart-db/ sowie https://hub.docker.com/r/tmfev/transmart-db-data/.              |
|     | Editieren Sie das DockerCompose-File (vim docker-compose.yml), um die bereits eingetragenen Services               |
| 1.4 | transmartdodata und transmartdo zu konfigurieren und zu verbinden.                                                 |
| 1.4 | docker-compose up                                                                                                  |
| 1.5 | Mit Hilfe von PgAdmin3 (https://www.pgadmin.org) oder psql (direkt auf der VM: psql -h transmart-db -U             |
|     | postgres -d postgres) können Sie sich auf der laufenden Instanz von transmart-db auf der Adresse localhost und     |
|     | über den von Ihnen freigegeben Port einloggen. Läuft die Datenbank?                                                |
| 1.6 | Stoppen Sie den laufenden Container (strg+c) und löschen Sie ihn anschließend:                                     |
| -   | docker-compose rm -f                                                                                               |
| 2   | Installation eines tranSMART-Upload-Tools und upload von Beispielstudien                                           |
| 2.1 | Navigieren Sie in den Ordner cd /docker/exercise/part2.                                                            |
| 2.2 | Lesen Sie Beschreibung des Containers https://hub.docker.com/r/tmfev/transmart-db-manage/. Fügen Sie die           |
|     | fehlenden Einträge für image, depends_on, links und benötigte Variables des environment in YAML-Notation hinzu.    |
| 2.3 | Kompilieren und führen Sie Ihren Docker-Compose aus:                                                               |
| 2.4 | Verbinden sie sich mit Baddmin2 zu Ihrer Datenbank und navigieren Sie zu                                           |
| 2.4 | Datenbanken/transmart/Schemata/i2h2metadata/Tahellen/i2h2 und lassen Sie sich die Daten anzeigen (Rechts-Klick auf |
|     | i2b2"->"Daten anzeigen"->"Die obersten 100 Zeilenzeigen").                                                         |
|     | <b>Psql</b> :psql -h transmart-db -U postgres -d transmart -c "select * from i2b2metadata.i2b2 limit               |
|     | 100;                                                                                                    |
| 2.5 | Stoppen Sie den laufenden Container (strg+c) und löschen Sie ihn anschließend:                                     |
| -   | docker-compose rm -f                                                                                               |
| 3   | Installation der tranSMART-Application                                                                             |
| 3.1 | Navigieren Sie in den Ordner cd /docker/exercise/part3.                                                            |
| 3.2 | Lesen Sie Beschreibung des Containers https://hub.docker.com/r/tmfev/transmart-app/. Fügen Sie die fehlenden       |
|     | Einträge für image, depends_on, links, ports und benötigte Variables des environment in YAML-Notation hinzu        |
| 2.2 | und erganzen die neue Option cap_add.                                                                              |
| 3.3 | Kompilieren und fuhren Sie Inren Docker-Compose aus:                                                               |
| 3.4 | Öffnen sie einen Browser und rufen sie die Adresse http://localhost:8080/transmart auf. Loggen sie sich mit        |
|     | admin/admin in Ihre tranSMART-Instanz ein. In der oberen rechten Ecke können sie über den Link Analyze die         |
|     | geladenen Beispielstudien nutzen.                                                                                  |
| 2.5 | Stoppen Sie den laufenden Container (strg+c) und löschen Sie ihn anschließend:                                     |
|     | docker-compose rm -f                                                                                               |
| 4   | Lösung                                                                                                    |
| 4.1 | Unter cd /docker/solution befindet sich im Ordnern transmartCompose die korrekte Lösung dieser Übung.              |
| 4.2 | Vergleichen Sie die Lösung mit Ihrer.                                                                              |
| 4.3 | Kompilieren und führen Sie den TMF tranSMART Compose-Container aus:                                                |
|     | docker-compose up                                                                                                  |